# Mode d'emploi site 2016 – CFE

# Table des matières

| Structure des données 2                       |
|-----------------------------------------------|
| Renseigner des films                          |
| Films primés                                  |
| Créer des prix                                |
| Renseigner des événements                     |
| Créer un événement                            |
| Le cas des hors-les-murs                      |
| Renseigner des séances                        |
| Ajouter des pages aux événements 10           |
| Renseigner des lieux                          |
| Gérer l'apparence et la navigation du site 10 |
| Menu du haut                                  |
| Menu latéral                                  |
| Page d'accueil                                |
| Articles qui apparaissent en page d'accueil   |
| Bandeau de la page d'accueil                  |
| Texte « Jumbotron » de la page d'accueil14    |
| Widgets de la page d'accueil                  |
| Quelques trucs de mise en forme               |

### Structure des données

**Modification de la structure.** Alors qu'avant les informations de date/heure étaient stockées avec le film, toutes les informations liées à une séance ont été déplacé vers l'objet « Séance ».

De même les catégories ont été abandonnées au profit de taxonomies (terme générique pour les catégories) nommées « événements ».

Il y a donc deux ensembles distincts : le couple événement/séance qui gère tout ce qui est de l'ordre du temporel et le groupe films (complété d'une taxonomie intitulée palmarès) qui permet de décrire les films projetés. On crée ensuite un lien entre ces deux ensembles pour pouvoir afficher les films dans les séances.

Les lieux demeurent mais ne gèrent plus les programmes hors-les-murs. Pour créer un hors-les-murs, on passe désormais par les événements, ce qui est plus logique.

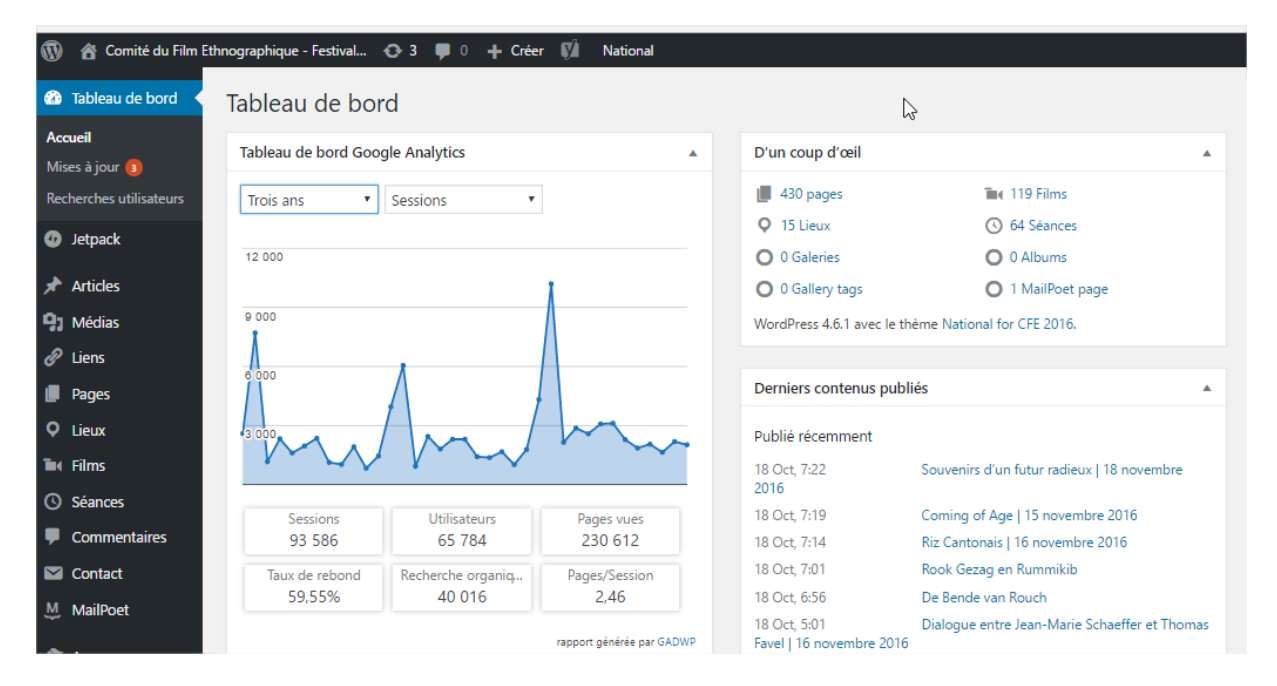

## Renseigner des films

| Modifier le film Ajouter                                                               |          |                     |  |
|----------------------------------------------------------------------------------------|----------|---------------------|--|
| Avez-vous vu l'arana ?                                                                 |          |                     |  |
| Permalien : http://comitedufilmethnographique.com/film/avez-vous-vu-larana/ Modifier   |          |                     |  |
| Film                                                                                   |          |                     |  |
| Informations détaillées Réalisateur / fiche technique Visuel, résumés et bande-annonce | Palmarès | Lier à un événement |  |
| Prix                                                                                   |          |                     |  |

### Créer un film

Le **visuel** est utilisé en vignette et en haut de page s'il n'y a pas de vidéo.

**Lier à un événement**. Ce n'est pas nécessaire si vous vous êtes servi des séances pour renseigner un événement. Mais pour renseigner les événements anciens, il peut être utile de lier directement un film à un événement. Ces informations sont utilisées si et seulement s'il n'y aucune séance dans l'événement.

### Films primés

Par le biais de l'onglet **Palmares**, vous pouvez attribuer des prix à un film. Ils apparaitront alors sur la fiche du film à côté de l'indication de sa sélection dans une compétition.

### Il faut renseigner un millésime et un prix.

Un onglet listant tous les films primés de l'année est également généré sur la page de l'événement « compétition internationale » (ne pas oublier le type), si un prix a été attribué à un des films qui y sont projetés.

NB : j'ai créé une page qui liste tous les prix, par millésime et par prix. Je ne peux pas la déployer car trop peu d'informations ont été saisies. Seuls les films de 2015. Avertissez-moi quand ils seront tous saisis, nous mettrons en place cette page.

### Créer des prix

Pour créer des prix, cliquez sur Palmarès. N'oubliez pas de lui attribuer un type.

Edern Rio – 06 64 73 77 04

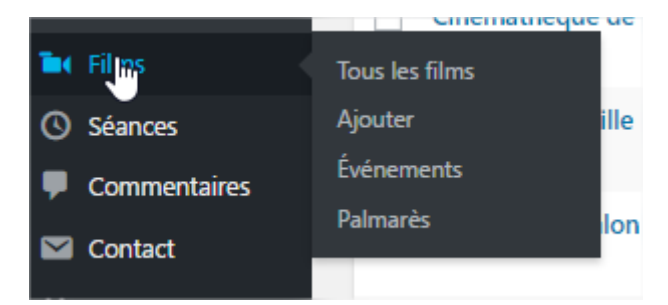

# Renseigner des événements

| Événements                                                                                                    |       |                  |                                 |                       |             |
|----------------------------------------------------------------------------------------------------|-------|------------------|---------------------------------|-----------------------|-------------|
| Ajouter un nouvel événement                                                                                                    | Ad    | tions groupées 🔻 | Appliquer                       | Édition en            | ligne 💕     |
| Nom                                                                                                    |       | Visuel           | Nom                             |                       | Identifiar  |
| Ce nom est utilisé un peu partout sur votre site.<br>Identifiant<br>L'identifiant est la version normalisée du nom. Il ne contient généralement que des lettres minuscules non accentu<br>des chiffres et des traits d'union. | uées, | ]                | Ciné-dé<br>homme<br>environ     | bat :<br>et<br>nement | cine-deba   |
| Parent<br>Aucun                                                                                                    |       |                  | Festival<br>internat<br>Rouch 2 | ional Jean<br>2009    | festival-ir |

A gauche, vous pouvez créer de nouveaux événements. Les événements fonctionnent sur le principe des boîtes. Ils peuvent contenir des sous-programmes. A droite, vous pouvez les modifier.

Par exemple, une structure classique serait :

- « festival international Jean Rouch 2015 »
  - o Regards comparés
  - o Master classes
  - o Etc.
    - Etc.

Bien que vous puissiez étendre l'arborescence à l'infini, je vous conseille d'éviter de créer des soussous-programmes. Regardez ce que ça donne du côté du site. Cela rend l'information difficile à atteindre car elle demande beaucoup de clics pour descendre toujours plus profond dans les catégories.

En effet, l'affichage est géré ainsi :

- Si l'événement a des enfants, on les affiche sous forme de grille
- S'il n'en a pas on affiche la liste des séances.

Cette partie est très importante car elle détermine la navigation dans l'événement.

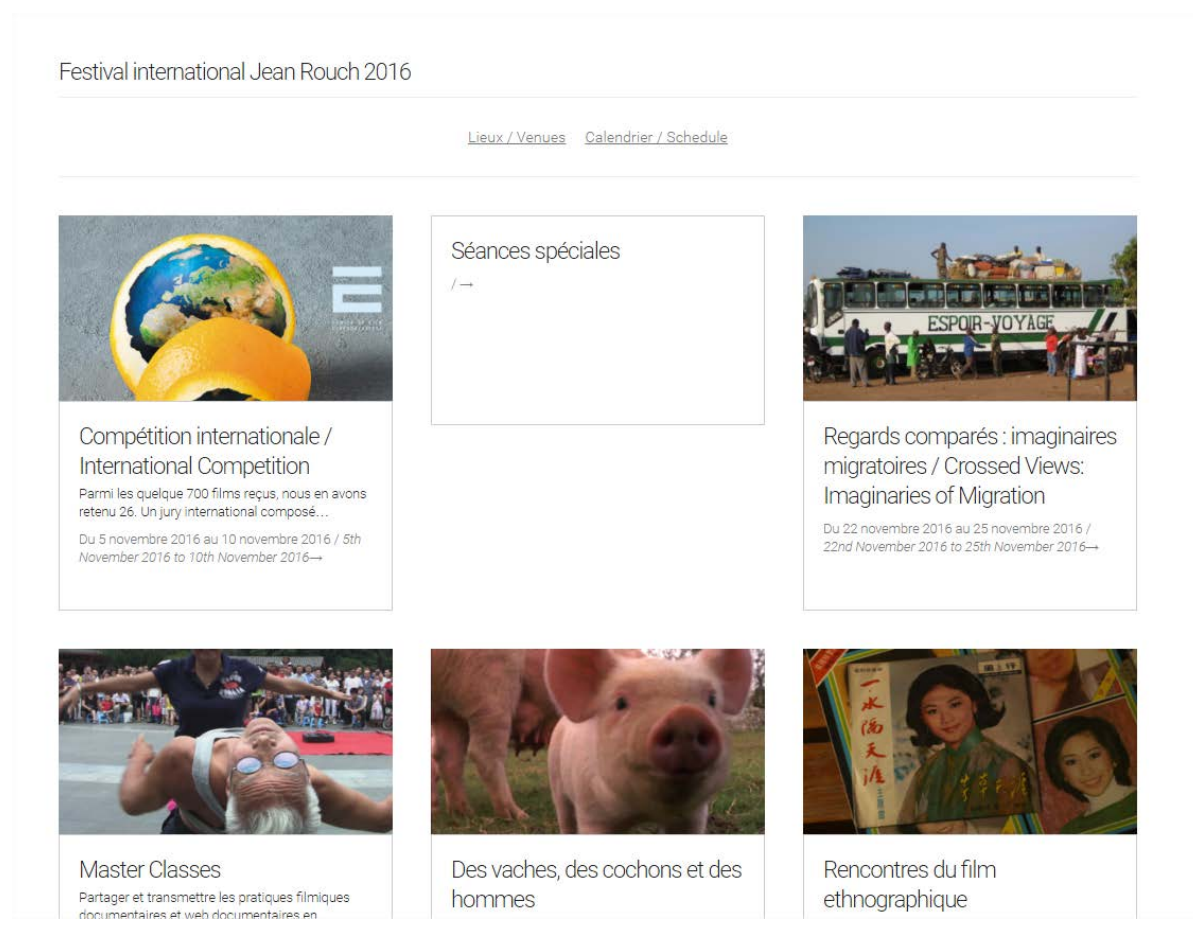

Figure 1 - page d'un événement ayant des enfants. Dans l'ordre, le titre, les pages liées, les événements enfants. N'apparait pas sur l'image, mais si vous liez des séances à l'événement parent, elles apparaitront sous les pages liées.

| Festival interr<br>Compétitio                                              | ational Jean Rouch 2016<br>n internationale / International Competition                                                                                                    |
|----------------------------------------------------------------------------|----------------------------------------------------------------------------------------------------|
| Parmi les quelo<br>scientifiques et<br>mondiale des d<br>l'originalité des | ue 700 films reçus, nous en avons retenu 26. Un jury international composé de cinéastes, de<br>de personnalités de la culture récompensera 7 des films documentaires projetés. Issus de la productio<br>eux dernières années, ces films rendent compte de l'innovation des écritures cinématographiques et de<br>:hèmes sociaux-culturels abordés. |
| Calendrier                                                                 | Films Jury et comité de sélection 2016 / Jury members and selection committee                                                                                                    |
| Prix / Awards                                                              | 2016                                                                                                    |
| — San                                                                      | nedi 5 Novembre 2016                                                                                                    |
| <b>(2)</b> 14:00 - 1                                                       | 7:00 🔮 Musée de l'Homme                                                                                                    |
| » <u>Royaha</u><br>Iran   2016                                             | <u>ye Dame Sobh   Starless Dreams   Des rêves sans étoiles _</u><br>76 min   vostf   Mehrdad Oskouei (Iran)                                                                                                    |
| » <u>Limpiae</u><br>Royaume-U                                              | l <u>ores   <i>Les Nettoyeurs_</i><br/>ni   2015   39 min   vosta   Fernando L. González Mitjáns (Cuba, Brésil)</u>                                                                                                    |
| <b>(</b> ) 17:30 - 1                                                       | 9:30 👂 Musée de l'Homme                                                                                                    |
| » <u>Song o</u><br>Pakistan, Et                                            | <u>Lahore   Chant de Lahore</u><br>ats-Unis   2015   82 min   vostf   Sharmeen Obaid-Chinoy (Pakistan), Andy Schocken (Etats-Unis)                                                                                                    |
| <b>(</b> ) 20:30 - 2                                                       | 3:00 👂 Musée de l'Homme                                                                                                    |
| » <u>Besos f</u><br>Belgique, C                                            | r <u>ios   <i>Baisers froids</i>   Cold Kisses</u><br>Iombie   2016   15 min   vostf   Nicolás Rincón Gille (Belgique, Colombie)                                                                                                    |
|                                                                            |                                                                                                    |

Figure 2 - Une page événement sans enfant. Le titre de l'événement parent, le titre de l'événement, sa description. En onglets, la liste des séances, la liste des films et les pages liées. N'apparait pas mais s'il y avait des films primés sur cette page vous auriez un onglet films primés.

### Créer un événement

**L'identifiant** est ce qui apparait dans l'url, je vous conseille d'ajouter l'année dans cette partie pour les programmes récurrents.

**Description :** ce qui apparait en haut de la page de l'événement. Sa description.

Visuel : le visuel est utilisé sur les pages parentes.

Dates début et fin : utilisé dans plusieurs processus. La date de début au moins doit être renseignée.

**Type :** important. A renseigner. Vous pouvez créer un nouveau type en cochant Autre et en renseignant la case. Merci de m'avertir si vous le faites.

*NB : il y a actuellement un problème avec le champ description. Une fois l'article créé, il apparait à droite. Cliquez dessus, vous verrez que vous pouvez enrichir le texte de la description.* 

### Le cas des hors-les-murs

En cochant le type hors les murs, vous faites apparaitre un onglet Programmation.

| Informations de base                                                                            | Programmation hor                                         | s les murs                                                     |
|-------------------------------------------------------------------------------------------------|-----------------------------------------------------------|----------------------------------------------------------------|
| lien vers le site de l'organisateur                                                             |                                                           |                                                                |
| http://                                                                                         |                                                           |                                                                |
| Liste des films                                                                                 |                                                           |                                                                |
| Rechercher                                                                                      |                                                           | Choisissez la taxonomie                                        |
| #myescape                                                                                       | <b>^</b>                                                  |                                                                |
| A Family Affair                                                                                 |                                                           |                                                                |
| A Place for Everyone                                                                            |                                                           |                                                                |
| A propos d'un été                                                                               |                                                           |                                                                |
| A Walnut Tree                                                                                   |                                                           |                                                                |
| Abu Haraz                                                                                       | +                                                         |                                                                |
| Si vous le souhaitez, vous pouve<br>les murs. NB : ils doivent avoir e<br>Lieu du hors les murs | ez sélectionner les films pr<br>été créés précédemment.   | ojetés et les ordonnez. Ils apparaîtront sur la page hor:      |
| Select                                                                                          |                                                           | v                                                              |
| Pour les hors les murs, vous pou<br>vous pouvez vous contenter d'ir                             | uvez créer des séances et l<br>ndiquer directement un lie | es attribuer à l'événement pour comme d'habitude, ou<br>u ici. |
| Ajouter un nouvel événemen                                                                      | nt                                                        |                                                                |
|                                                                                                 |                                                           |                                                                |

Vous pouvez indiquer un **lien vers le site du partenaire**. Choisir directement **les films** sans avoir à créer de séances. Cela produira un listing des films comme si vous aviez attribué les films à l'événement.

*NB : si vous optez pour cette manière de faire, il n'y aura pas de séance sur la fiche film lié à cet événement.* 

Enfin vous pouvez ajouter un lieu.

Il est inutile de créer un événement parent hors les murs. Les hors-les-murs s'affichent automatiquement dans une deuxième liste en-dessous de la liste principale.

### Renseigner des séances

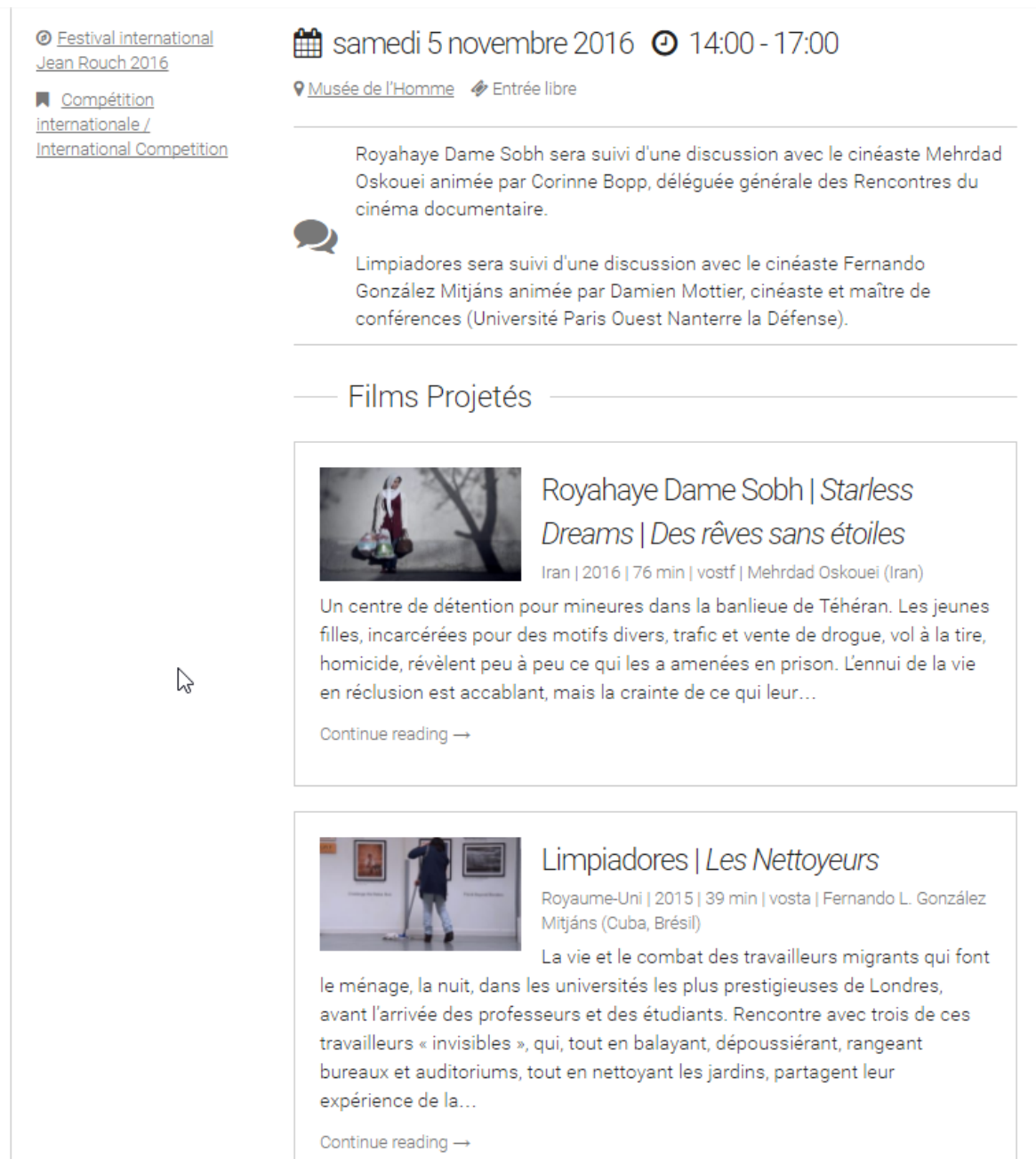

Une séance doit obligatoirement appartenir à un événement et à un seul événement.

Elle doit avoir une date, une heure de début et un lieu.

Vous pouvez ajouter une image à la une (sur la droite). Elle apparaitra alors en haut de la page séance en grand.

Vous pouvez également indiquer un prix si besoin était.

Edern Rio - 06 64 73 77 04

Vous pouvez joindre des films et renseigner un texte libre (tout en bas de la page).

### Ajouter des pages aux événements

Pour ajouter une page à un événement, il suffit de cocher la case correspondante sur le côté droit de l'écran.

Ne pas joindre des pages à plusieurs événements.

Les pages spéciales

Sur le côté à droite dans le formulaire de création de page, vous verrez une liste déroulante « Modèle de page ». Vous avez x choix :

### Renseigner des lieux

### Gérer l'apparence et la navigation du site

#### Menu du haut

Apparence > Menu

Le menu est géré au même endroit. La plupart des pages qui vous intéressent sont dans Evénements.

La partie Archives se met à jour de manière dynamique avec les événements créés et passés.

Je vous conseille de ne pas descendre à plus de 2 niveaux. Cela devient illisible sinon (+ petit problème d'affichage).

### Menu latéral

Les prochains films sont gérés automatiquement.

En revanche, vous pouvez choisir ce que vous affichez dans la partie « événements ».

Apparence > Widgets > First Sidebar > Custom Taxonomy Menu Widget

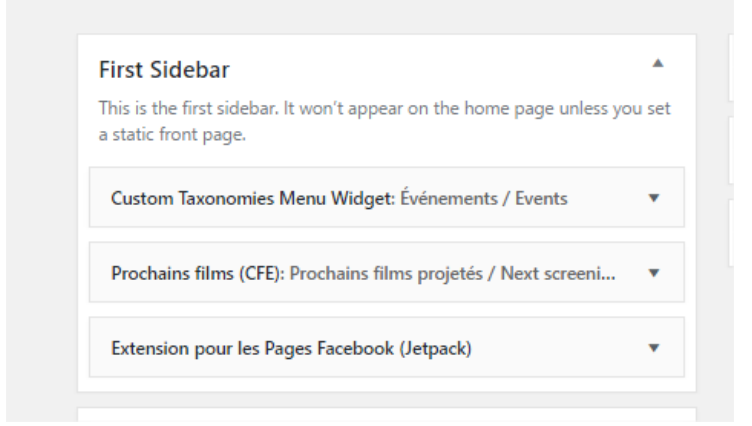

| Display options                                  | Select taxonomies and terms                                               |  |
|--------------------------------------------------|---------------------------------------------------------------------------|--|
| Menu Title:                                      | Use the checklist(s) below to choose                                      |  |
| Événements / Events                              | which custom taxonomies and terms                                         |  |
|                                                  | you want to include in your menu. Io<br>hide a taxonomy and all its terms |  |
| Orderby:                                         | uncheck the taxonomy name.                                                |  |
| Name                                             |                                                                           |  |
| Ordre :                                          | ✓ Événements                                                              |  |
| ASC (default)                                    | Ciné débata barrana at                                                    |  |
| Show post count?                                 | environnement                                                             |  |
|                                                  | <ul> <li>Festival international Jean Rouch</li> </ul>                     |  |
| Hide empty terms?                                | 2009                                                                      |  |
| Show Taxonomy Title?                             | Festival international Jean Rouch 2010                                    |  |
| ✓ Show Terms as hierarchy?                       | Compétition internationale                                                |  |
|                                                  | Festival international Jean Rouch                                         |  |
| Choose how new Terms are handled                 | 2015                                                                      |  |
|                                                  | Voir autrement le monde" -                                                |  |
| <ul> <li>Auto (default)</li> </ul>               | Cinéma et patrimoine                                                      |  |
| <ul> <li>Manual</li> </ul>                       | immatériel / Intangible heritage<br>and cinema                            |  |
| <ul> <li>Auto top level / smart child</li> </ul> | Compétition internationale                                                |  |
| Manual top level / smart child                   | Ecouter le monde / Around                                                 |  |
| learn more                                       | Music                                                                     |  |
|                                                  | Hors-les-murs - Melun                                                     |  |
|                                                  | Hors-les-murs - MUCEm                                                     |  |
| About the checklists                             | Hors-les-murs lagny-sur-                                                  |  |
| The checklists only include custom               | Marne                                                                     |  |
| taxonomies whose register_taxonomy()             | Hors-les-murs Nangis                                                      |  |
| a taxonomy does not have any terms,              | Hors-les-murs Orléans                                                     |  |
| it will not be displayed in the checklist.       | Hors-les-murs Rentilly                                                    |  |
|                                                  | Hors-les-murs Strasbourg                                                  |  |
|                                                  | Hors-les-murs Toulouse                                                    |  |
|                                                  | Images du changement                                                      |  |
|                                                  | climatique et du changement                                               |  |

Figure 3 - Cochez la case de l'événement que vous souhaitez faire apparaitre dans le menu latéral.

### Page d'accueil

De nombreuses option sont présente pour gérer la page d'accueil. Elles sont un peu éparpillées dans Apparence.

### Articles qui apparaissent en page d'accueil.

Apparence > Personaliser > page d'accueil statique

La position normale est « La page d'accueil affiche : les derniers articles ». Ce qui n'affichera aucun article.

Si vous souhaitez mettre une page en avant, vous pouvez sélectionner « La page d'accueil affiche : une page statique ». Elle apparaitra alors en page d'accueil dans son intégralité. Cependant, le site n'est pas pensé pour cela et il vaut mieux se servir d'un bandeau ou d'un widget pour diriger vers la page d'accueil.

### Bandeau de la page d'accueil

#### Apparence > Content Slider

Les images doivent idéalement faire 2400 x 1100 px.

Les champs titre et link text ne servent pas. Par contre, veillez à bien renseigner l'url.

| Default Settings              |                                                                                                    |
|-------------------------------|----------------------------------------------------------------------------------------------------|
| Display                       |                                                                                                    |
| Autoplay                      |                                                                                                    |
| Slides                        | 1<br>Number of slides to display if no custom slides have been added below.                                                                              |
|                               |                                                                                                    |
| Category                      | All                                                                                                    |
|                               | This setting is only utilized if no custom slides have been added below. The selected category will be excluded from the home page latest posts section. |
| Transition                    | Fade •                                                                                                    |
| Interval                      | 5                                                                                                    |
|                               | Number of seconds before the slides rotate if Autoplay is checked.                                                                                       |
| Enregistrer les modifications |                                                                                                    |

Figure 4 - Display : montrer ou non le bandeau / Slides : nombre de slides utilisées (elles sont prises dans l'ordre, vous pouvez les classer par glisser-déposer). Ne touchez pas au reste.

### Texte « Jumbotron » de la page d'accueil

| Séances                           | Une archive mensuelle des articles de votre site.                                   | Les articles les plus récents de votre site.                                                       |                                                                                                   |
|-----------------------------------|-------------------------------------------------------------------------------------|----------------------------------------------------------------------------------------------------|---------------------------------------------------------------------------------------------------|
| Commentaires                      | Badge Google+ (Jetpack)                                                             | Calendrier                                                                                         | Second Sidebar 🔻                                                                                  |
| MailPoet                          | Afficher un Badge Google+ pour que vos visiteurs puissent se<br>connecter à Google+ | Un calendrier des articles de votre site.                                                          | Jumbo Headline                                                                                    |
| 🔊 Apparence                       | Catégories                                                                          | Commentaires récents                                                                               | Area on the home page below the large header image. Designed<br>specifically for one text widget. |
| Thèmes                            | Une liste ou un menu déroulant des catégories.                                      | Les commentaires les plus récents de votre site.                                                   | Texte                                                                                             |
| Personnaliser<br>Widgets          | Custom Taxonomies Menu Widget                                                       | Extension pour les Pages Facebook (Jetpack)                                                        | Titre -                                                                                           |
| Menus<br>En-tête                  | Display navigation for your custom taxonomies.                                      | Utilisez l'extension pour les Pages Facebook pour connecter<br>vos vísiteurs à votre page Facebook |                                                                                                   |
| Arrière-plan                      | Flux                                                                                | Formulaire d'abonnement MailPoet                                                                   | Le festival Jean Rouch aura lieu du 4 novembre au 6                                               |
| Google Fonts                      | Les entrées depuis n'importe quel flux RSS ou Atom.                                 | Formulaire d'abonnement pour vos newsletters.                                                      | decembre. Le programme definitif sera disponible a partir du<br>lundi 24 octobre 2016.            |
| Custom CSS                        | Goodreads (Jetpack)                                                                 | lcônes de réseaux sociaux (Jetpack)                                                                |                                                                                                   |
| Advance Menu<br>Manager           | Votre liste de lecture sur Goodreads                                                | Un widget simple qui affiche les icônes de réseaux sociaux.                                        |                                                                                                   |
| About National<br>Modifier le CSS | Image (Jetpack)                                                                     | Informations de contact (Jetpack)                                                                  |                                                                                                   |

Apparence > Widgets > Jumbo Headline

### Widgets de la page d'accueil

### Apparence > Widgets > Home Page top area

Les widgets que vous ajoutez à cet emplacement apparaissent après le texte de la page d'accueil.

Quelques trucs de mise en forme